## Come accedere alla modalità di pagamento "Pago in Rete" da Registro Elettronico Nuvola

Accedere alla modalità di pagamento "Pago in Rete" dal Registro Elettronico Nuvola è facile e veloce.

Si procede seguendo questi semplici passaggi:

- 1. Aprire il Registro Elettronico Nuvola ed entrare nell'Area Tutore.
- 2. Scorrere verso il basso fino a visualizzare il link per accedere alla sezione "Pagamenti"

| 💿 Nuvola                   |                                              |                                                                                                    |                                                 | c                                  | account tutore                                                                                                    |
|----------------------------|----------------------------------------------|----------------------------------------------------------------------------------------------------|-------------------------------------------------|------------------------------------|----------------------------------------------------------------------------------------------------|
| account alunno 🗸           | Home                                         |                                                                                                    |                                                 |                                    |                                                                                                    |
| Home                       | Ultimi eventi                                |                                                                                                    |                                                 |                                    |                                                                                                    |
| <b>P</b> Voti              | Informativa in merito<br>all'attivazione del | Comunicazione alle famiglie.                                                                                                    | Servizio di biblioteca<br>digitale per alunni e | Gruppi pluriclasse da 10<br>maggio | Comunicazione alle<br>famiglie.                                                                                                    |
| Assenze                    | 15 giu, 12:45 - 31 ago, 13:45                | 28 mag, 13:22 - 30 giu, 14:22<br>Comunicazione di fine anno<br>scolastico                                                                                                    | 15 mag, 16:18 - 30 giu, 17:18                   | 09 mag, 10:00 - 10 mag, 20:00      | Comunicazione alle famiglie<br>degli studenti                                                                                                    |
| Note                       |                                              |                                                                                                    |                                                 |                                    |                                                                                                    |
| scorrere<br>verso il basso | Oppure<br>Ultime assenze                     | scorrere                                                                                                    | verso il basso                                  | ]                                  |                                                                                                    |
| Calendar                   | USCITA<br>26-05-2021                         | ASSENZA<br>24-05-2021                                                                                                    | ASSENZA<br>08-05-2021                           | USCITA<br>24-04-2021               | ASSENZA<br>15-03-2021, 5ª ora, 12:00-13:00                                                                                                    |
| Eventi e cumenti           | ✓                                            | <ul> <li>Image: A second second s</li></ul> |                                                 | ~                                  | <ul> <li>Image: A second second s</li></ul> |
| Materian docente           | Giustificata                                 | Giustificata                                                                                                    | Giustificata                                    | Giustificata                       | Giustificata                                                                                                    |
| Colloqui                   | 1                                            |                                                                                                    |                                                 |                                    |                                                                                                    |
| Documenti scrutinio        | Ultime note                                  |                                                                                                    |                                                 |                                    |                                                                                                    |

3. Visualizzerete questa pagina. Il link è presente sia sulla Home Page del Registro Elettronico Nuvola, sia nella barra dei menu a scorrimento sulla parte sinistra della pagina.

| ۵   | Nuvola                |      |                                                        |                          |                          |                                 | account tutore       |
|-----|-----------------------|------|--------------------------------------------------------|--------------------------|--------------------------|---------------------------------|----------------------|
| 2   | Note                  |      | Ine note                                               |                          |                          |                                 |                      |
|     | Argomenti di lezione  |      |                                                        |                          |                          |                                 |                      |
| AB  | Compiti               |      |                                                        |                          |                          |                                 |                      |
|     | Calendario            |      |                                                        |                          |                          |                                 |                      |
|     | Eventi e documenti    | Ulti | mi voti                                                |                          |                          |                                 |                      |
| ¢.  | Materiale per docente |      | SCIENZE<br>04-06-2021                                  | MATEMATICA<br>31-05-2021 | TECNOLOGIA<br>29-05-2021 | <b>TECNOLOGIA</b><br>29-05-2021 | MUSICA<br>28-05-2021 |
| 2   | Colloqui              |      |                                                        |                          |                          |                                 | •                    |
| Ē   | Documenti scrutinio   |      |                                                        |                          |                          |                                 |                      |
|     | Bacheche              |      |                                                        |                          |                          |                                 | •                    |
| 8   | Questionari           | Pag  | amenti                                                 | $\mathbf{N}$             |                          |                                 |                      |
| IB  | Modulistica           |      | CONTRIBUTO<br>VOLONTARIO - RATA<br>Entro il 30-09-2021 |                          |                          |                                 |                      |
| 5== | Pagamenti             |      |                                                        |                          |                          |                                 |                      |
| Reg | istro elettronico     | ļ    | 50€                                                    |                          |                          |                                 |                      |

# 4. AUTORIZZARE IL CONSENSO INFORMATO!

5. Cliccare su uno dei due link. Nuvola vi rimanderà nella seguente pagina, nella quale si potranno visualizzare tutti i pagamenti (sia quelli già effettuati che quelli ancora da effettuare).

| ۵  | Nuvola                |                                    | account tutore            |
|----|-----------------------|------------------------------------|---------------------------|
| 2  | Note                  | Pagamenti                          |                           |
| Ξ  | Argomenti di lezione  | Stato<br>DA PAGARE                 | Oconnessione Pago in Rete |
| AB | Compiti               | Reset                              |                           |
|    | Calendario            | CONTRIBUTO VOLONTARIO - RATA UNICA | 50 <del>C</del>           |
|    | Eventi e documenti    | DA PAGARE) Scadenza: 30-09-2021    | 50 E                      |
| 4  | Materiale per docente |                                    |                           |
| 2  | Colloqui              |                                    |                           |

6. Cliccando sul tipo di pagamento da effettuare (in questo caso "CONTRIBUTO VOLONTARIO – RATA UNICA") si espanderà il contenuto.

| 8   | Nuvola                |                                  |                               |                              | count tutore             |
|-----|-----------------------|----------------------------------|-------------------------------|------------------------------|--------------------------|
| 2   | Note                  | Pagamenti                        |                               |                              |                          |
| Ξ   | Argomenti di lezione  | Stato<br>DA PAGARE               |                               | 0                            | Connessione Pago in Rete |
| AB  | Compiti               | Reset                            |                               |                              |                          |
|     | Calendario            | CONTRIBUTO VOLONTARIO - RATA U   | NICA                          |                              | 50 £                     |
|     | Eventi e documenti    | (DA PAGARE) Scadenza: 30-09-2021 |                               |                              | 30 €                     |
| 4   | Materiale per docente | Tassa<br>CONTRIBUTO VOLONTARIO   | Rata<br>RATA UNICA            | Stato pagamento<br>DA PAGARE |                          |
| 2   | Colloqui              | Scadenza                         | Metodo di pagamento           | Importo                      |                          |
| Ē   | Documenti scrutinio   | 30-09-2021<br>Data pagamento     | Pago in Rete                  | 50€                          |                          |
|     | Bacheche              |                                  |                               |                              |                          |
| 8   | Questionari           | Scarica avviso di pagamento I A  | Anteprima avviso di pagamento |                              |                          |
| ı   | Modulistica           |                                  |                               |                              |                          |
| 5== | Pagamenti             |                                  |                               |                              |                          |

7. Cliccando su "Scarica avviso di pagamento" il file in formato .pdf relativo al pagamento da effettuare verrà scaricato in automatico sul vostro dispositivo. Cliccando invece su "Anteprima avviso di pagamento" lo stesso file verrà semplicemente visualizzato.

8. Nel file di avviso di pagamento sono riportate le procedure per effettuare il pagamento nonché i dati dell'Ente creditore e del destinatario dell'avviso (alunno).

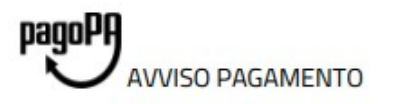

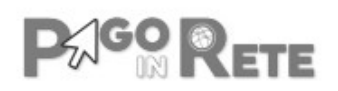

# CONTRIBUTO VOLONTARIO

ENTE CREDITORE Cod. Fiscale 91161060354

DESTINATARIO AVVISO Cod. Fiscale

## "S. PERTINI 1"

L'utente può richiedere assistenza al numero 0809267603 nei giorni feriali dal lunedi al venerdi dalle 08:00 alle 18:30

QUANTO E QUANDO PAGARE?

#### 50.00 Euro entro il 30/09/2021

#### Puoi pagare con una unica rata

L'importo è aggiornato automaticamente dal sistema e potrebbe subire variazioni per eventuali sgravi, note di credito, indennità di mora, sanzioni o interessi, ecc. Un operatore, il sito o l'app che userai ti potrebbero quindi chiedere una cifra diversa da quella qui indicata. DOVE PAGARE? Lista canali di pagamento su www.pagopa.gov.it

#### PAGA SUL SITO O CON LE APP

Collegandoti al sito del MIUR oppure collegandoti al sito della tua Banca o degli altri canali di pagamento. Potrai pagare con carte, conto corrente, CBILL

|   | ٦ |
|---|---|
| F | F |

#### PAGA SUL TERRITORIO

in tutti gli Uffici Postali, in Banca, in Ricevitoria, dal Tabaccaio, al Bancomat, al Supermercato. Potrai pagare in contanti, con carte o conto corrente.

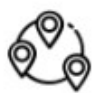

## Utilizza la porzione di avviso relativa al canale di pagamento che preferisci.

#### BANCHE E ALTRI CANALI

Qui accanto trovi il codice QR e il codice interbancario CBILL per pagare attraverso il circuito bancario e gli altri canali di pagamento abilitati.

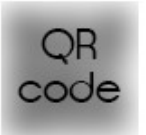

# Destinatario

Ente Creditore "S. PERTINI 1"

Oggetto del pagamento CONTRIBUTO VOLONTARIO

Codice CBILL BKSVM Codice Avviso Euro 50.00

RATA UNICA entro il 30/09/2021

Cod. Fiscale Ente Creditore 91161060354